## How to set up an account and submit a warranty request

- **1** Visit taylormorrison.com.
- Click "Sign In" in the top right corner of the page.

If you don't have an account, click"Sign Up Now."

 Verify your email, then provide a unique password with your name and phone number to create an account.

Once signed in, click on "Warranty" you're ready to submit a warranty.

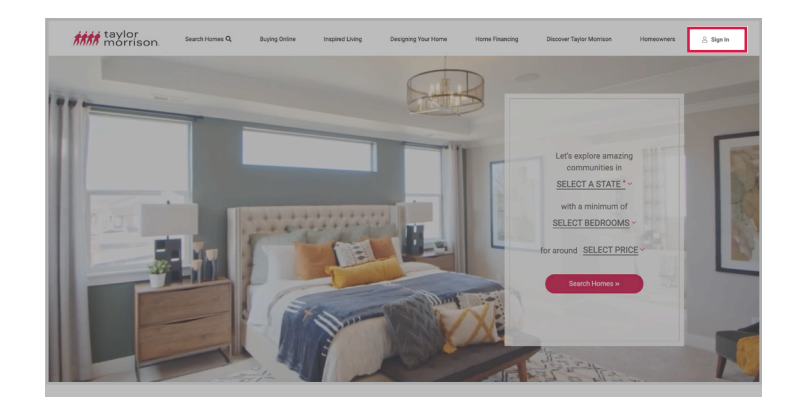

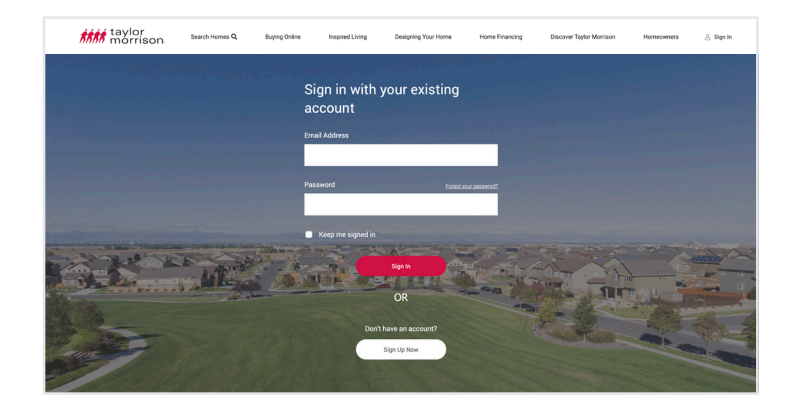

| taylor<br>morrison | Search Homes Q | Buying Online | Inspired Living                          | Designing Your Home   | Home Financing | Discover Taylor Montison | Homeowners | 🐣 Sign In |
|--------------------|----------------|---------------|------------------------------------------|-----------------------|----------------|--------------------------|------------|-----------|
|                    |                |               | Please prov<br>details.<br>Email Address | ide the following     |                |                          |            |           |
|                    |                |               | 8<br>New Password                        | and verification code |                |                          |            |           |
|                    |                |               | Confirm New Passwor                      | d                     |                |                          |            |           |
|                    |                |               | First Name<br>Last Name                  |                       |                |                          |            |           |
|                    |                |               | Phone Number                             |                       |                |                          |            |           |
|                    |                |               |                                          | Create                |                |                          |            |           |

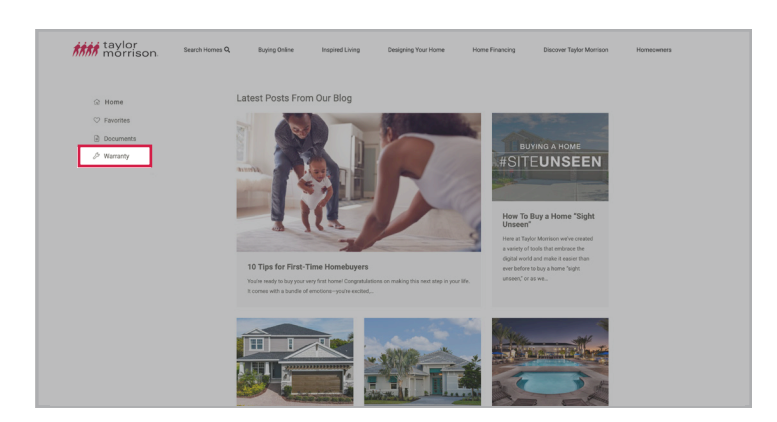